## KOPPLA IN TV FRÅN TELIA VIA FIBER MED WIFI-ROUTER

Det här behöver du:

- Tv-box med tillhörande strömadapter
- Wifi-router (F@st 5370 Sagemcom, TG799vac Xtream, TG799vac, TG799v2, TG789) med tillhörande strömadapter. Din router kan skilja sig från den på bilderna men tillvägagångssättet är detsamma.
- Nätverkskabel
- HDMI-kabel

Här kan du se en kort video som visar hur du gör. Vill du hellre läsa en guide scrollar du bara ner.

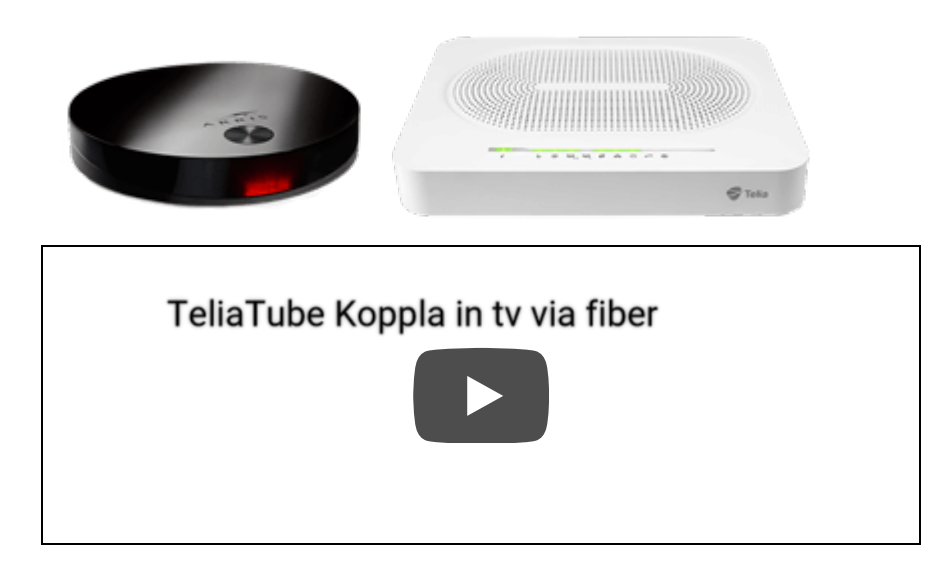

1. Koppla in wifi-routern till fiberuttaget

Koppla in routern i fiberuttaget med nätverkskabeln. Här hittar du en **guide** för hur du gör.

Tillhör du ett stadsnät hittar du inkopplingsguider här.

2. Koppla routern till din tv-box

Koppla nätverkskabeln från nätverksuttaget på din tvbox till ett av de **gula nätverksuttagen** på din router. **Obs!** Om du är stadsnätskund hittar du **inkopplingsguider här**.

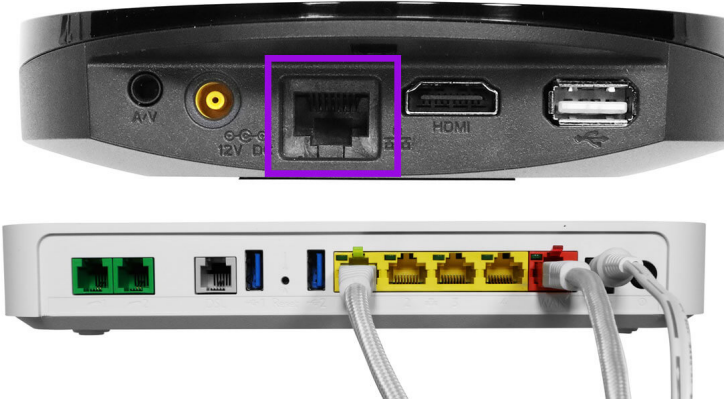

3. Koppla HDMI-kabeln från tv-boxen till din tv

Koppla HDMI-kabeln från uttaget märkt HDMI på din tvbox till ett uttag märkt HDMI på din tv.

Om du har flera HDMI-uttag på din tv, kolla vilket nummer det är på uttaget du väljer då du senare ska välja denna källa med fjärrkontrollen.

Om din tv saknar HDMI-uttag kan du istället använda en scart-kabel och en scart-adapter. Vill du ha en scartadpater kan vi skicka dig en utan kostnad, kontakta oss i sådana fall.

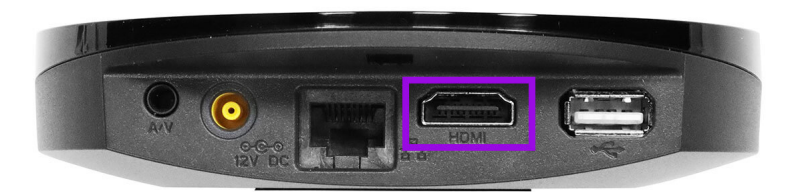

4. Starta tv-boxen

Koppla in strömsladden till tv-boxen och sätt in kontakten i ett eluttag. Boxen startar automatiskt.

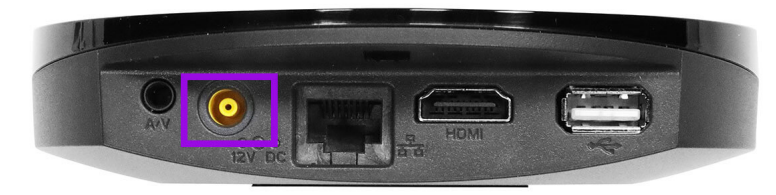

5. Starta din tv

Starta din tv och välj den källa du kopplade in HDMIkabeln i. Detta gör du med hjälp av fjärrkontrollen, ofta heter denna knapp "source", "källa", "input" eller "av". På bilden ser du symbolen.

När du valt rätt källa ska du få upp en bild som visar att tv-tjänsten håller på att starta upp.

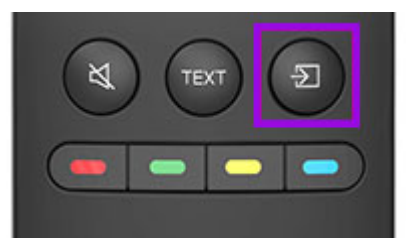

6. Logga in med dina koder

När välkomstsidan visas anger du dina koder och klickar på OK. Om välkomstsidan inte visas utan istället fastnar i uppstarten, testa att starta om tv-boxen genom att dra ut strömkabeln, vänta några sekunder, och koppla in den igen.

Identifikationskoden och kontrollkoden har du antingen fått via brev eller sms. Du kan **alltid hitta dina tv-koder på Mitt Telia**.

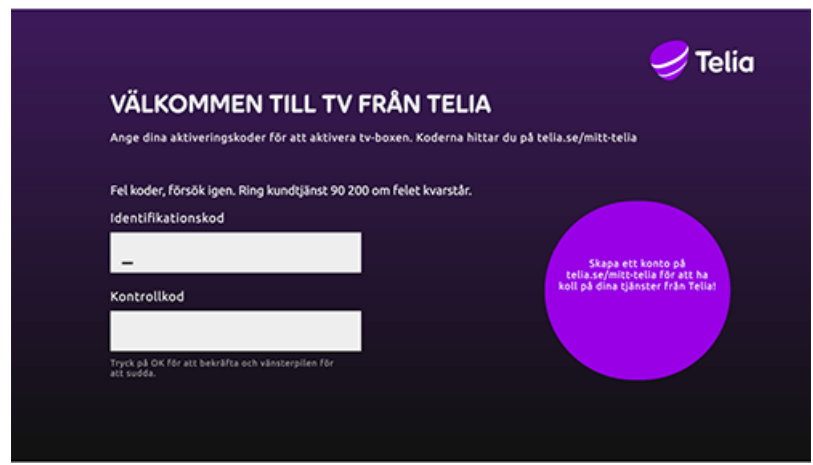

7. Koppla in flera tv-boxar

Vill du koppla in ytterligare en tv-box? Upprepa steg 2-6.

Vill du koppla in trådlös tv med repeater? Följ denna guide.

Om du upplever problem med din tv-tjänst kan du enkelt använda vår **automatiska felsökning**.

Logga in med dina koder

Första gången du startar upp tv från Telia blir du ombedd att aktivera tv-boxen genom att logga in med dina tv-koder. Du hittar dina tv-koder på Mitt Telia.